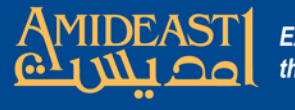

## Instructions for Inputting Grades Using AMIDEAST Online

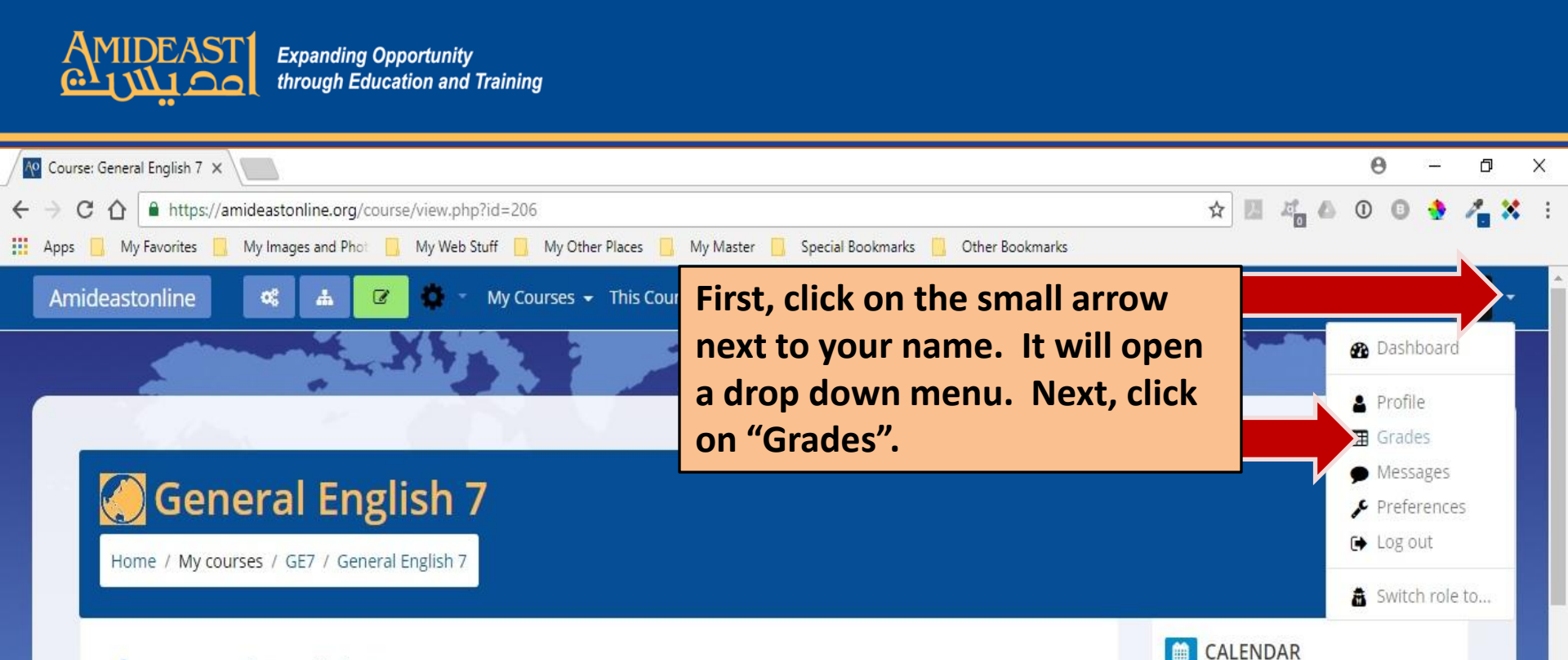

## General English 7

Welcome to learning English at AMIDEAST/Tunisia! General English 7 (GE7) is an upper intermediate level course. The main purpose of this online component to the face-toface training in the classroom is for your instructor to enter your daily attendance and test grades. You can log on and check your course progress from time to time. right.

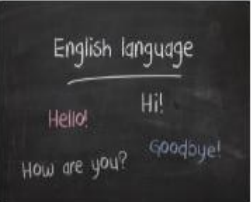

Attendance is the first item below and grades can be found in the Navigation box on the

In addition, your instructor may use the "Course Announcement Forum" to send you updates about the class or add them to the calendar at the right. Also listed below, there is also a discussion forum for sharing ideas with your instructor and classmates and a student folder where your instructor may ask you to upload files. Below that is the link to a web conference virtual classroom if your instructor decides to hold an online training or meeting session. The last item listed below is an online tutor that you can use by yourself to improve your typing skills.

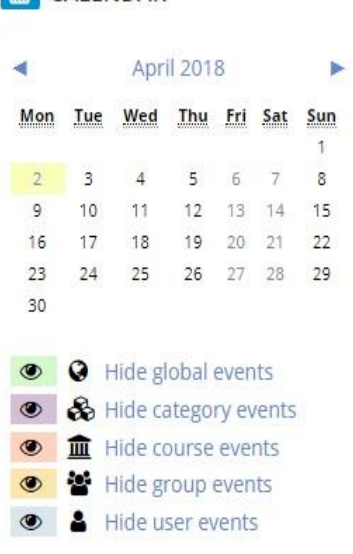

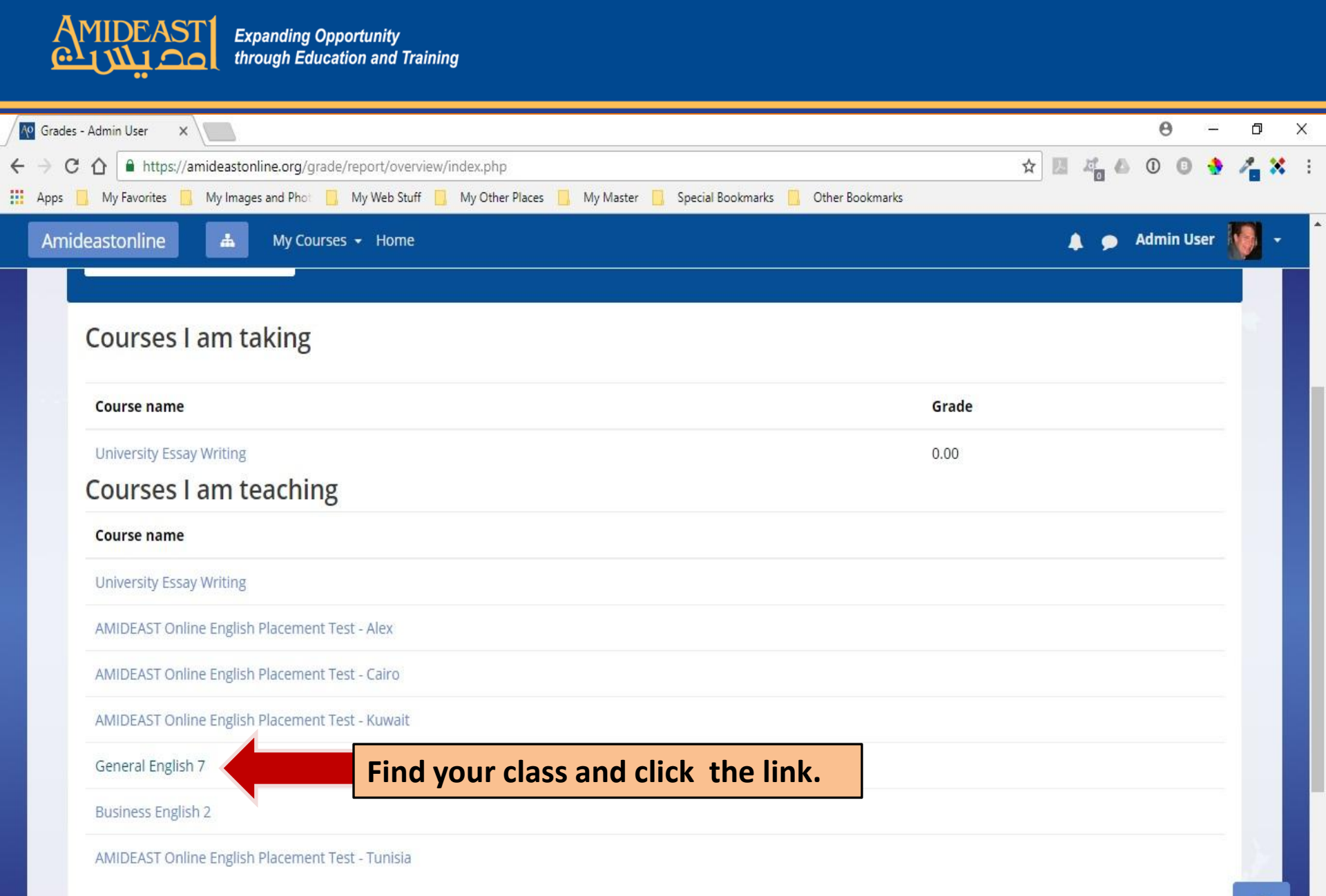

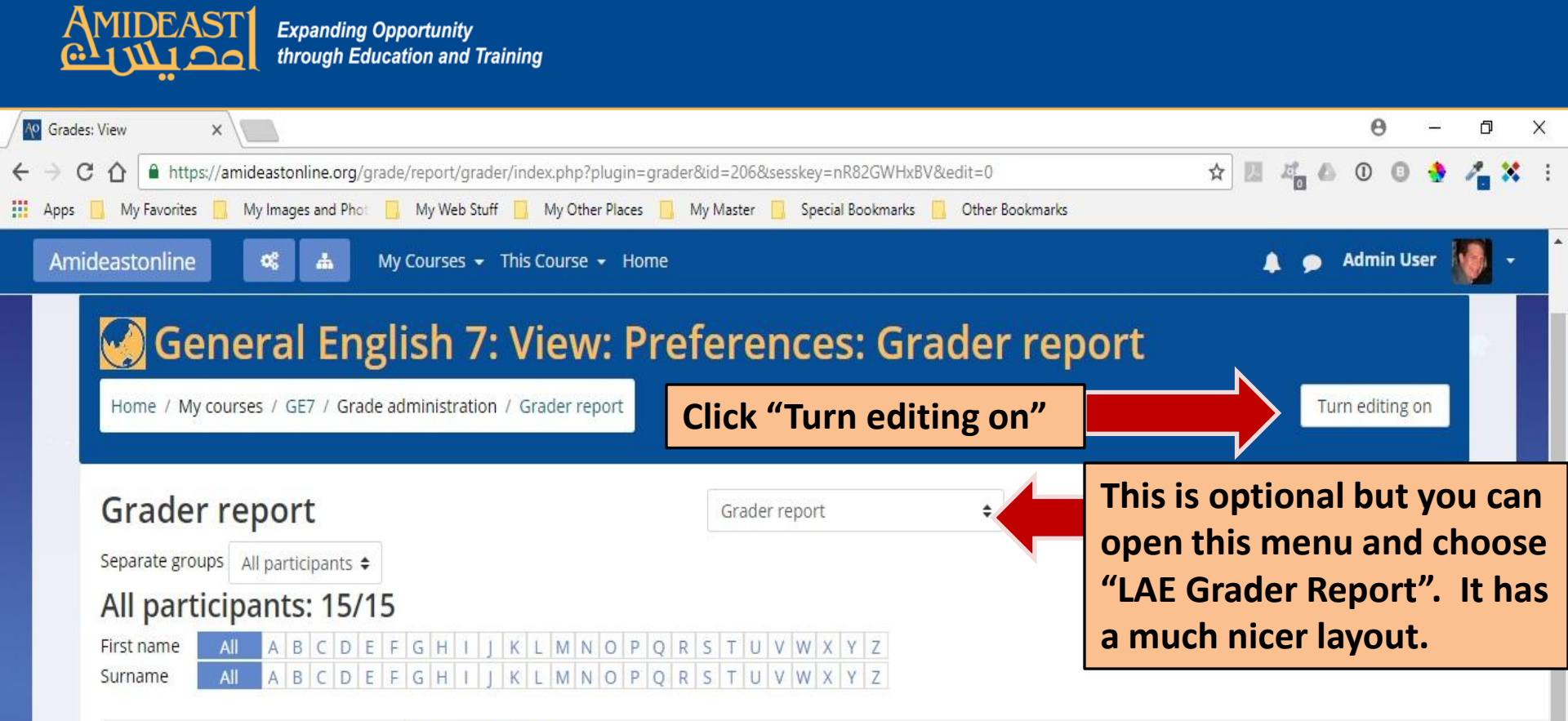

|                                                 |     | General English 7 🗕 |                  |               |                     |       |
|-------------------------------------------------|-----|---------------------|------------------|---------------|---------------------|-------|
| Surname 🔺 First name                            |     | 🗋 Midterm 🖨 🔗       | 🗋 Final 1 🖨 🖋    | 🔲 Final 2 🖨 🖋 | 🔲 Participation 🖨 🔗 | E Cou |
| Yosra Arfaoui                                   | ⊞ 🖋 | -                   | 125              | 2             | 12-1                |       |
| Farah Bahri                                     | ⊞ / | +                   | -                |               |                     |       |
| Hamza Ben Amor                                  | ⊞ 🖋 | -                   | 6 <b>7</b> 6     |               |                     |       |
| Rahma Ben Sadok                                 | ⊞ / |                     | 12.              | -             |                     |       |
| Yosra Boudagga                                  | ⊞ 🖋 | -                   | 122              |               |                     |       |
| Dalinda Fadhlaoui                               | ⊞ / | -                   | -                | ÷             | ÷.                  |       |
| Bechir Gharbi                                   | ⊞ 🖋 |                     | 6 <del>4</del> 4 | 5.            |                     |       |
| 8.8 × In = march 1.1 × K+ alle 1.1 × march 1.12 | -   |                     |                  |               |                     |       |

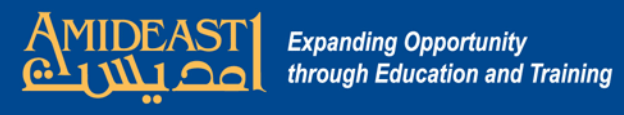

| / 🕂 Gra                                                                                                    | ides: View                                       | × \                         |           |               |                      |                        |                        |              |            | θ      | <u>899</u> | ٥                  | Х            |
|----------------------------------------------------------------------------------------------------|--------------------------------------------------|-----------------------------|-----------|---------------|----------------------|------------------------|------------------------|--------------|------------|--------|------------|--------------------|--------------|
| ← → C ☆ https://amideastonline.org/grade/report/laegrader/index.php?plugin=laegrader&id=206&sesskey=nR82GWHxBV&edit=1 |                                                  |                             |           |               |                      |                        |                        |              |            | 0 0    | •          | / <mark>.</mark> X | <b>t</b> (1) |
| Арр                                                                                                    | s 📙 N                                            | My Favorites 📙 My Images ar | nd Phot 📋 | My Web Stuff  | Mv Other Places 🔲 Mv | Master 🔲 Special Bookm | arks 🛄 Other Bookmarks |              |            |        |            |                    |              |
| Amideastonline at M Choose the correct test column and then enter the grade(s) directly into the white boxes.         |                                                  |                             |           |               |                      |                        |                        |              | <b>₽</b> 4 | dmin U | ser 🛔      | -                  |              |
|                                                                                                    | Export to .csv<br>Surname First name<br>Controls |                             |           | Midterm 🖨     | 🗌 Final 1 🌲          | 🗌 Final 2 🜲            | Participation \$       |              | _          |        |            |                    |              |
|                                                                                                    |                                                  |                             | ntrols    | ¢ 👓           | ¢ 👓                  | <b>\$ . (</b>          | ¢ 👓                    | ¢ 👓          |            |        |            |                    |              |
|                                                                                                    |                                                  | Yosra Arfaoui               |           | •             | • •                  | 🗆 🛊 👁                  | • •                    | 🗖 🗘 💿        |            |        |            |                    |              |
|                                                                                                    |                                                  | Farah Bahri                 |           | •             | •••                  | • • •                  | •                      | 💭 🗘 💿        |            |        |            |                    |              |
|                                                                                                    |                                                  | Hamza Ben Amor              |           | •             | 🗔 🗘 💿                | 🗖 🗘 💿                  | •                      | 🗖 🗘 💿        |            |        |            |                    |              |
|                                                                                                    |                                                  | Rahma Ben Sadok             |           | • •           | 🖂 🖕 👁                | 🗖 🗘 💿                  | 🖂 🖕 👁                  | 🖂 💠 👁        |            |        |            |                    |              |
|                                                                                                    |                                                  | Yosra Boudagga              | ■ □       | <b>\$</b> ®   | 🖂 🌣 👁                | □ <b>◊ ●</b>           | 🗆 🌣 👁                  | • • •        |            |        |            |                    |              |
|                                                                                                    |                                                  | Dalinda Fadhlaoui           |           | • •           | 🗆 💠 👁                | ••                     | 🗆 🔅 👁                  | •            |            |        |            |                    |              |
|                                                                                                    |                                                  | Bechir Gharbi               |           | <b>\$</b> ()  | - <b>\$</b> •        | •••                    | • •                    | · • •        |            |        |            |                    |              |
|                                                                                                    |                                                  | Mohamed Hafedh Hamzaoui     |           | <b>\$ @</b>   | □ <b>\$</b> ●        | • • •                  | • •                    | □ ¢ ●        |            |        |            |                    |              |
|                                                                                                    |                                                  | Chiraz Kriaa                |           | • •           | 🗆 🔅 👁                | 🗆 🔅 👁                  | 🗆 🔅 👁                  | • • •        |            |        |            |                    |              |
|                                                                                                    |                                                  | Slimane Omar kaddour        |           | <b>\$ @</b>   | 🗆 💠 👁                | ••                     | • • •                  | □ ¢          |            |        |            |                    |              |
|                                                                                                    |                                                  | Beya Ouertani               |           | <b>\$ @</b>   | • •                  | ••                     | • •                    | □ <b>◊</b> ● |            |        |            |                    |              |
|                                                                                                    |                                                  | Raoudha Sammoudi            |           | <b>\$</b> (1) | □ ¢ ●                | •                      | - ¢ •                  | • • •        |            |        |            |                    |              |
|                                                                                                    |                                                  | Omar Saty                   |           | <b>\$</b>     | • • •                | •                      | ••                     | □ <b>◊ ●</b> |            |        |            |                    |              |
|                                                                                                    |                                                  | Alaeddine Tarhouni          |           | \$ ®          | □ <b>\$</b> ●        | □ ¢ ●                  | ••                     | □ <b>◊</b> ● |            |        |            |                    |              |
|                                                                                                    |                                                  | youssef sayhi               |           | <b>\$</b>     | • • •                | □ <b>◊</b> ●           | ••                     | • • •        |            |        |            | -                  |              |
|                                                                                                    | U                                                | pdate                       | В         | e sure        | to click "Upd        | late" when             | you finish e           | ntering grad | es.        |        |            | 0                  |              |